# Steps to pay fees for International Seminar on Paninian Grammar & its Applications

1. Visit https://conf22.sambhasha.ksu.ac.in/ and click on Pay Here

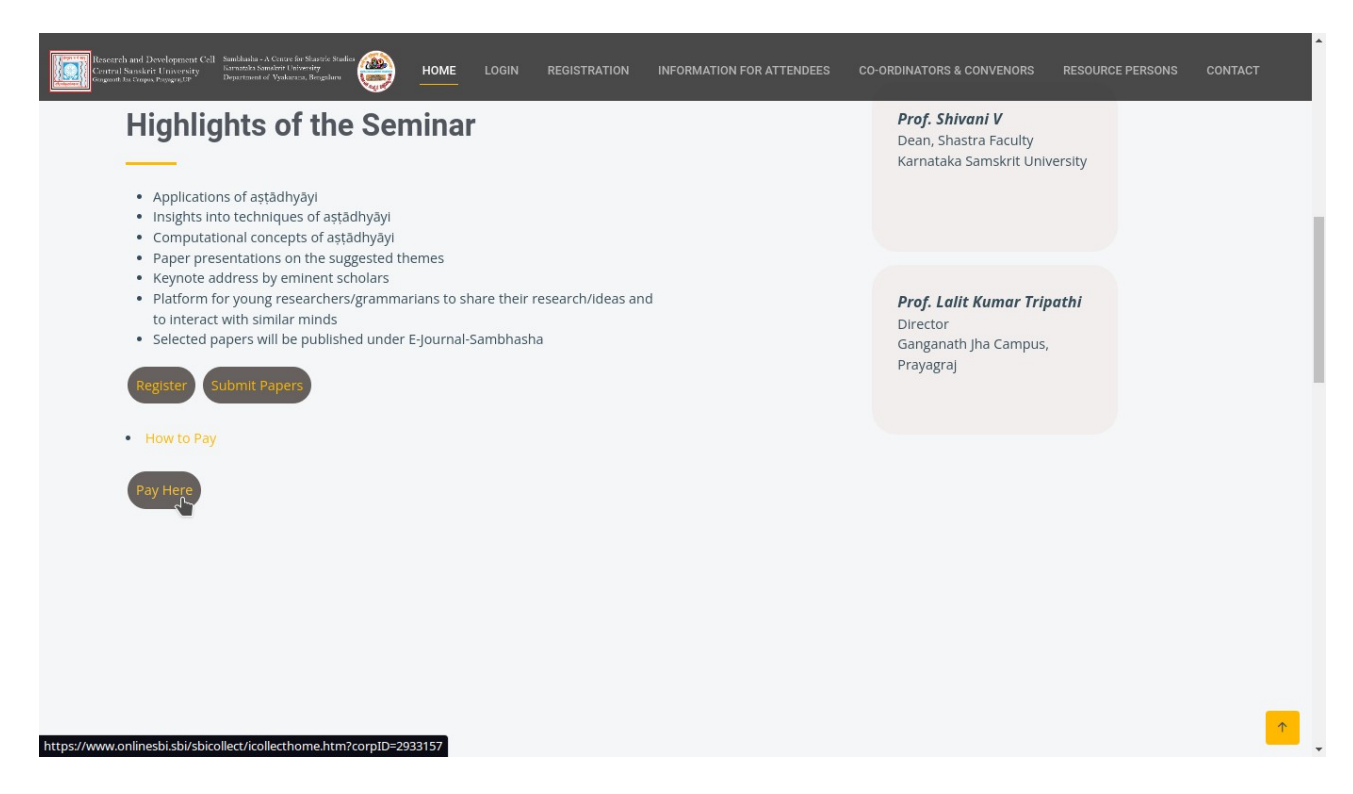

2. Select the Checkbox and Click on Proceed.

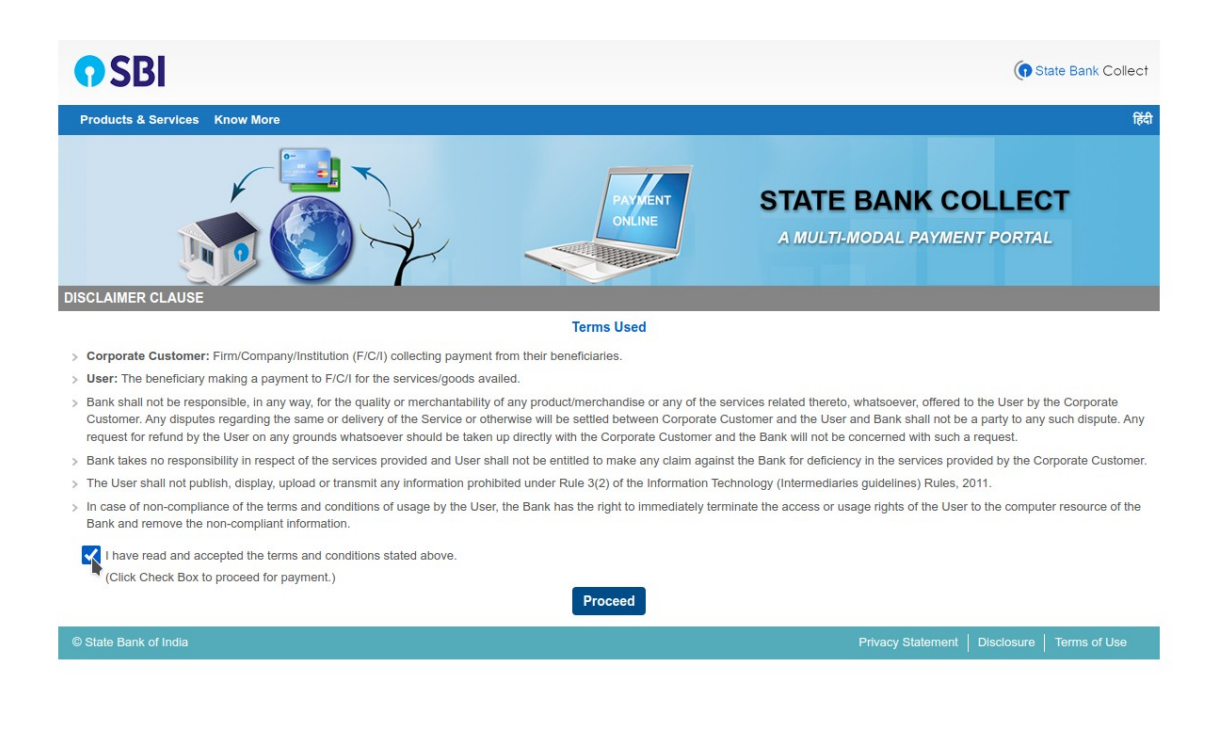

# 3. Select Karnataka for State of Corporation/ Institution

| SBI                                                                                                    | () State Bank Collect                                                                               |
|----------------------------------------------------------------------------------------------------|----------------------------------------------------------------------------------------------------|
| State Bank Collect - State Bank Mops                                                                                                    |                                                                                                    |
| State Bank Collect / State Bank Collect                                                                                                    | C+ Exit                                                                                             |
| State Bank Collect                                                                                                    | 30-Jan-2023 [12:29 PM IST]                                                                          |
| Select State of Corporate / Institution                                                                                                    |                                                                                                    |
| State of Corporate / Institution *                                                                                                    |                                                                                                    |
| Mandatory fields are marked with an asterisk (*)     State Bank Collect is a unique service for paying                                              | Go<br>charities and/or any other corporates/institutions who maintain their accounts with the Bank. |
| © State Bank of India                                                                                                    | Privacy Statement   Disclosure   Terms of Use                                                       |
| <b>9</b> SBI                                                                                                    | G State Bank Collect                                                                                |
| State Bank Collect 🗸 State Bank Mops                                                                                                    |                                                                                                    |
| State Bank Collect / State Bank Collect                                                                                                    | C• Exit                                                                                             |
| State Bank Collect                                                                                                    | 30-Jan-2023 [12:29 PM IST]                                                                          |
| Select State of Corporate / Institution                                                                                                    |                                                                                                    |
| State of Corporate / Institution * Karnataka 🗸                                                                                                    |                                                                                                    |
|                                                                                                    | Go                                                                                                  |
| Mandatory fields are marked with an asterisk (*)     State Bank Collect is a unique service for paying online to educational institutions, temples, | charities and/or any other corporates/institutions who maintain their accounts with the Bank.       |
| © State Bank of India                                                                                                    | Privacy Statement   Disclosure   Terms of Use                                                       |

4. Select Paninian Grammar and its Application Seminar option.

| <b>O</b> SBI                                                                                                    | 1                                                                                                    | State Bank Collect                            |  |
|----------------------------------------------------------------------------------------------------|----------------------------------------------------------------------------------------------------|-----------------------------------------------|--|
| State Bank Collect 👻 State Bank Mops                                                                                                    | Select Category                                                                                                    |                                               |  |
| State Bank Collect / State Bank Collect                                                                                                    | BA and MA Admission Fees (Non UUCMS)<br>Certificate Course Exam Fees                                                                                                    | C+ Exit                                       |  |
| State Bank Collect                                                                                                    | Certificate/Marks Cards Fees                                                                                                    | 30-Jan-2023 [12:29 PM IST]                    |  |
| KARNATAK<br>KARNATAKA SA<br>KARNATAKA SA<br>KARNATAKA SA                                                                                                    | Course Work Exam Fees Phd<br>Diploma Course Exam Fees<br>Exam Section Fees<br>Jyothishya-Vastu-Palmistory Cert/Dip/Ad Dip Fees<br>KSU BA Exam Fees(Campus)<br>Paninian Grammer an its Application Seminar<br>Pathashala Exam Section Fees<br>Pathashala Conscior/Recognition Fees | PET, , Bangalore-560018                       |  |
| Select Payment Category *                                                                                                    | Select Category •                                                                                                    | •                                             |  |
| Mandatory fields are marked with an asterisk (*)     The payment structure document if available will     Date specified(if any) should be in the format of '     State Bank of India | contain detailed instructions about the online payment proce<br>ddmmyyyy'. Eg., 02082008                                                                                                    | Privacy Statement   Disclosure   Terms of Use |  |

#### 5. Fill in the details.

| Provide details of payment                                                                          |                                                                                                    |
|----------------------------------------------------------------------------------------------------|----------------------------------------------------------------------------------------------------|
| Select Payment Category *                                                                           | Paninian Grammer an its Application Seminar Y                                                                    |
|                                                                                                    | The second second second second second second second second second second second second second second second se  |
| Student/Faculty Name *                                                                              |                                                                                                    |
| Mobile No *                                                                                         |                                                                                                    |
| Designation *                                                                                       |                                                                                                    |
| In elifection Manua                                                                                 |                                                                                                    |
| Institution Name                                                                                    |                                                                                                    |
| Attendee as *                                                                                       | Select Attendee as                                                                                               |
|                                                                                                    |                                                                                                    |
| Fee *                                                                                               |                                                                                                    |
|                                                                                                    | Select Attendee as                                                                                               |
| Remarks                                                                                             | Participant                                                                                                    |
|                                                                                                    | Presentation                                                                                                    |
|                                                                                                    |                                                                                                    |
|                                                                                                    |                                                                                                    |
| Please enter your Name, Date of Birth (For Pe<br>This is required to reprint your e-receipt / remit | rsonal Banking) / Incorporation (For Corporate Banking) & Mobile Number.<br>tance(PAP) form, if the need arises. |
|                                                                                                    |                                                                                                    |
| Name *                                                                                              |                                                                                                    |
|                                                                                                    | (++)                                                                                                    |
| Date Of Birth / Incorporation *                                                                     |                                                                                                    |
| Mobile Number *                                                                                     |                                                                                                    |
| Email Id                                                                                            |                                                                                                    |
|                                                                                                    |                                                                                                    |

# 6. After filling correct details and entering correct amount, click on submit.

| Attendee as *                                                                                                    | Participant •                                                                                                    |
|----------------------------------------------------------------------------------------------------|----------------------------------------------------------------------------------------------------|
| Fee *                                                                                                    | 750                                                                                                    |
| Remarks                                                                                                    |                                                                                                    |
| Please enter your Name, Date of Birth (For Per<br>This is required to reprint your e-receipt / remitta                                                                                                    | sonal Banking) / Incorporation (For Corporate Banking) & Mobile Number.<br>ance(PAP) form, if the need arises.     |
| Name *                                                                                                    | Raiest                                                                                                    |
| Date Of Birth / Incorporation *                                                                                                    | 2/1/2001                                                                                                    |
| Mobile Number *                                                                                                    | 999999999                                                                                                    |
| Email Id                                                                                                    |                                                                                                    |
| Enter the text as shown in the Image *                                                                                                    | 5824d<br>Select one of the Captcha options *                                                                       |
|                                                                                                    | Submit Reset Back                                                                                                  |
| <ul> <li>Mandatory fields are marked with an asteris</li> <li>The payment structure document if available</li> <li>Date specified(if any) should be in the formation of the specified of the specified of the spec</li></ul> | k (*)<br>e will contain detailed instructions about the online payment process.<br>at of 'ddmmyyyy'. Eg., 02082008 |

### 7. Then click on Confirm

| State Bank Collect 30-Jan-2023 [12:37 PM IST]                       |                                                                                                    |  |
|---------------------------------------------------------------------|----------------------------------------------------------------------------------------------------|--|
|                                                                     | KARNATAKA SANSKRITH VISHWAVIDYALAYA<br>KARNATAKA SANSKRITH UNIVERSITY PAMPAMAHAKAVI ROAD CHAMRAJPET, , Bangalore-560018 |  |
| Verify details and confirm this transaction                         |                                                                                                    |  |
| Category                                                            | Paninian Grammer an its Application Seminar                                                                             |  |
| Student/Faculty Name                                                | test                                                                                                    |  |
| Mobile No                                                           | 999999999                                                                                                    |  |
| Designation                                                         | test                                                                                                    |  |
| Institution Name                                                    | test                                                                                                    |  |
| Attendee as                                                         | Participant                                                                                                    |  |
| Fee                                                                 | 750                                                                                                    |  |
| Total Amount                                                        | INR 750.00                                                                                                    |  |
| Remarks                                                             |                                                                                                    |  |
|                                                                     |                                                                                                    |  |
| Please ensure that you are making the payment to the correct payee. |                                                                                                    |  |
|                                                                     | Confirm Cancel                                                                                                    |  |
| © State Bank of India                                               | Privacy Statement   Disclosure   Terms of Use                                                                           |  |

8. Then scroll down and select UPI as payment option.

|                                                                                                    | 010015151                                            |                                                                          |
|----------------------------------------------------------------------------------------------------|------------------------------------------------------|--------------------------------------------------------------------------|
| RuPay><br>Rupay Debit Card<br>Bank Charges: Rs 0.0<br>CLICK HERE<br>Foreign Card<br>Bank Charges:<br>NOT ENABLED | Credit Cards<br>Bank Charges: Rs 12.98<br>CLICK HERE | Prepaid Card<br>(Incl Rupay PPC)<br>Bank Charges: Rs 12.98<br>CLICK HERE |
| Payments Modes                                                                                                   |                                                      |                                                                          |
| is not available between 22:30 hours IST                                                                         | NEFT<br>NEFT/RTGS<br>Bank Charges: Rs 15.0           | SBI Branch<br>Bank Charges: Rs 59.0<br>CLICK HERE                        |

9. Click on the round button called QR code. This will display the QR code which can be scanned by any Payment software such as BHIM, Phone Pe, Google Pay, Paytm etc.

| <b>•</b> SBI                                 |            | ( State Bank Collect                          |
|----------------------------------------------|------------|-----------------------------------------------|
| State Bank Collect 👻 State Bank Mops         |            |                                               |
| State Bank Collect / State Bank Collect      |            | G• Exit                                       |
| State Bank Collect                           |            | 30-Jan-2023 [12:38 PM IST]                    |
| UPI Payment Remittance Details               |            | Time Left                                     |
| Sbcollect Reference Number                   | DUK4687753 | 04:57                                         |
| Transaction Amount                           | 750.00     |                                               |
| O VPA                                        | QR code    |                                               |
| QR Code                                      |            |                                               |
| Mandatory fields are marked with an asterisk | (*)        |                                               |
| © State Bank of India                        |            | Privacy Statement   Disclosure   Terms of Use |

10. Download and save the receipt after payment. Take a screenshot and keep for further reference.